### #1 \$2 K3 Group Window

Group windows contain a list of subjects of <u>articles</u> in a given <u>newsgroup</u>. Double-clicking on the subject of an article causes that article to be retrieved into an <u>article window</u>.

Group windows initially appear in the upper right area of the screen. It is possible to have up to 4 group windows open at any one time. See <u>Options Menu Commands</u>.

The first character of each subject line in a group window gives information about that article:

- space indicates either that WinVN has no information on the status of this article, or that this article was available in a previous WinVN session and you chose not to view it.
- > indicates that this article has been selected as the result of the previous **Find** operation.
- **s** indicates that you have already seen this article.
- **n** indicates that this article has appeared since your last WinVN session.

Articles Menu Commands Search Menu Commands

1<sup>#</sup> Group\_window 2<sup>\$</sup> Group Window 3<sup>K</sup> Group Window

# #4 \$5 Articles Menu Commands

**New Posting** Creates a <u>Posting window</u> for the purpose of composing a new article for this <u>newsgroup</u>.

## Exit

Closes this Group Window.

4<sup>#</sup> Articles\_menu\_commands 5<sup>\$</sup> Articles Menu Commands

## #6 \$7 Search Menu Commands

#### Find...

Searches the <u>article</u> subjects in this <u>Group Window</u> for an article whose subject line contains a specified text string. Find brings up a dialog box into which you enter the string for which you want to search. Click on OK to start the search, or Cancel if you decide not to search after all.

If an article is found whose subject contains the specified string, the window will be scrolled so that the subject line is visible. The selected article subject will be marked with a ">". If no such article can be found, WinVN says so via a message box.

#### **Find Next**

Continues the search started by the previous Find... or Find Next. The next article containing the previously-set subject string is displayed if it can be found.